## Chapitre 3 bis: Utiliser des lignes de commande pour examiner votre machine et explorer le réseau

Avec la commande cmd, ouvrez la boite invite de commandes.

Tapez l'instruction hostname pour obtenir le nom de votre ordinateur : .....

Tapez l'instruction systeminfo pour obtenir les renseignements suivants :

| Nom du système d'exploitation                 |  |
|-----------------------------------------------|--|
| Nom du constructeur du PC (fabricant)         |  |
| Nom du processeur                             |  |
| RAM ou mémoire vive (mémoire physique totale) |  |
| Domaine                                       |  |

dans la boite invite de commandes saisir tracert www.ouest-france.fr et complétez le tableau :

La commande tracert permet de déterminer l'itinéraire menant vers une destination en envoyant des messages

d'écho. Chaque équipement qui se trouve entre votre ordinateur et la destination que vous indiquez est alors affiché.

| URL du site                    | Nombre d'équipements | IP de la machine d'arrivée |
|--------------------------------|----------------------|----------------------------|
| www.ouest-france.fr            |                      |                            |
| www.wikipedia.fr               |                      |                            |
| Site d'Ecole Directe           |                      |                            |
| www.office.com<br>(office 365) |                      |                            |
| Moteur de recherche Google     |                      |                            |

Chaque ordinateur possède un identifiant unique dans un réseau : l'adresse IP

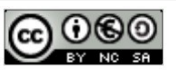